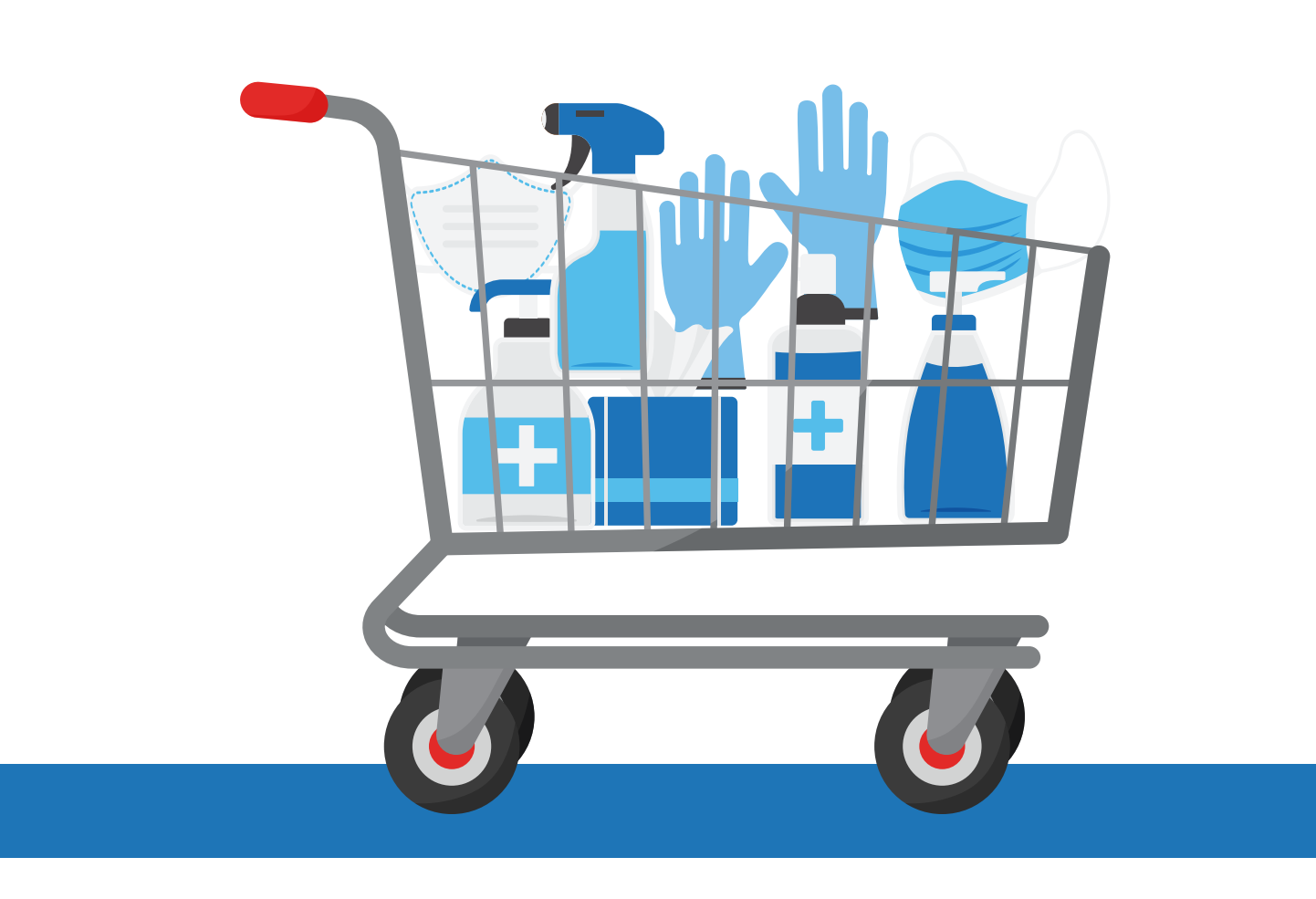

# HOW TO ORDER DISTRICT FUNDED PERSONAL PROTECTION EQUIPMENT (PPE) IN LRP SHOPPING CART

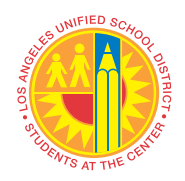

MATERIEL MANAGEMENT BRANCH GENERAL STORES DISTRIBUTION

### LRP Shopping Cart Link: https://psd.lausd.net/lrp\_shopping\_cart/

| The web site red<br>outside LAUSD | juires a LAUSD Single Sign-On. Requestor can access this web site at home or<br>network. |
|-----------------------------------|------------------------------------------------------------------------------------------|
|                                   | LRP Shopping Cart Support Center<br>Ordering Processes                                   |
|                                   | User-Login<br>Login using your LAUSD Single Sign-On                                      |
|                                   | Username: jane.doe @lausd.net Password:                                                  |
|                                   | Submit                                                                                   |
| P                                 |                                                                                          |
| Click on Order F                  | PE.                                                                                      |
|                                   | LRP Shopping Cart Support Center<br>Ordering Processes                                   |
|                                   | LRP Requisitions                                                                         |
|                                   | Order PPE                                                                                |
|                                   | LRP Goods Receipt (Receiver)                                                             |
|                                   | LRP PO Modifications                                                                     |
|                                   | Vendor Evaluations                                                                       |

Requestor must enter <u>correct</u> Cost Center, Site Administrator Name (Approver) and Site Administrator Email Address including @lausd.net, click **Save and Add Items**.

| SOURCING INFO<br>Cost Center* 1234567 Local District* NORTHEAST V |  |
|-------------------------------------------------------------------|--|
| Cost Center Cost Center NORTHEAST                                 |  |
| Cost Center Local District NORTHEAST V                            |  |
|                                                                   |  |
| School Name ABC Elementary School                                 |  |
| Requested By * JANE DOE                                           |  |
| Phone* 123-456-7890                                               |  |
| Email jane.doe@lausd.net                                          |  |
| Contact jane.doe@lausd.net                                        |  |
| Comments                                                          |  |
| REQUEST WILL BE SENT TO THIS SITE ADMINISTRATOR FOR APPROVAL      |  |
| Site Administrator Name * John Smith                              |  |
| Site Administrator Email                                          |  |
|                                                                   |  |
| Save and Add Items                                                |  |
| * Required Fields                                                 |  |
|                                                                   |  |
|                                                                   |  |
|                                                                   |  |
|                                                                   |  |

STEP

STEP

Order form lists all the District funded PPE available through General Stores Distribution Center. Requestor can enter the quantity for each PPE Items. Once complete, Click **Add Your Items**.

#### LRP Home

#### **LRP PPE Requisition**

|                                    | PPE Requisition Shopping Cart |  |
|------------------------------------|-------------------------------|--|
| No PPE Products Added To Order Yet |                               |  |
|                                    |                               |  |
|                                    |                               |  |

#### Enter Quantity for Each Item and Click Add Your Items Button

Add Your Items

| Product<br>Code | Description                                                           | Unit |                 | Qty<br>Limit | QTY |
|-----------------|-----------------------------------------------------------------------|------|-----------------|--------------|-----|
| 4357004128      | SANITIZER, HAND, GEL, GALLON W/PUMP 4/CS (MAX 5)                      | CSE  | C               | 5            |     |
| 2003400150      | SHIELD, FACE, ADULT, ELASTIC BAND (MAX 100)                           | EA   | • Face Shield • | 100          |     |
| 2003400219      | SHIELD, FACE, CHILD, ELASTIC BAND (MAX 200)                           | EA   | • Face Shield • | 200          | 1   |
| 3457202050      | MASK, ADULT, DISPOSABLE, NON-MEDICAL, 50/BX (MAX 100)                 | BOX  |                 | 100          |     |
| 3457202095      | MASK, REUSBALE, COTTON BLEND, TIE BACK (TEACHER & STAFF ONLY, MAX 50) | EA   | Ż               | 50           |     |
| 2077271077      | GLOVES, GENERAL PURPOSE, MEDIUM 100/BOX (MAX 10)                      | вох  |                 | 10           | 2   |
| 6407572295      | TOWEL PAPER SINGLEFOLD 250/PK 16/CASE                                 | CSE  |                 | 10           |     |
| Add Your        | Items                                                                 |      |                 |              |     |

# A pop-up window will show as a reminder for the Requestor to confirm items and quantity before submitting the request. Click **OK**.

| o! 🕤 S | W Online Catalo | g 🕤 Onl    | psd.lausd.net says                                                             | Serv 🏧 SAP NetWeaver P |
|--------|-----------------|------------|--------------------------------------------------------------------------------|------------------------|
|        | 4854641976      | STAND, M   | Items have been added to your cart. Confirm items and quant before submitting. | ty                     |
|        | 4854645024      | STATION, D | SPENSER, HAND SANITIZER, 1 GAL                                                 |                        |

STEP

STEP 5

### Requestor has to click the **check box** to certify the request is for COVID-19 Pandemic. **The Finished - Submit Order to SITE ADMINISTRATOR** will be enabled to submit request.

Add Items

| LN |                 | Commodity Code /<br>Stock Number | Description                                      | Qt | / Unit |      |        |
|----|-----------------|----------------------------------|--------------------------------------------------|----|--------|------|--------|
| 1  | • Face Shield • | 2003400219                       | SHIELD, FACE, CHILD, ELASTIC BAND (MAX 200)      | 1  | EA     | Edit | Delete |
| 2  |                 | 2077271077                       | GLOVES, GENERAL PURPOSE, MEDIUM 100/BOX (MAX 10) | 2  | вох    | Edit | Delete |

Would I be ordering, if we were not in a COVID-19 pandemic?" If the answer is "No," then this can be charged to the centrally funded PPE account. Your approval certifies that this order is placed due to the COVID-19 Pandemic. If there was no pandemic this order would not be requested.

Finished - Submit Order To SITE ADMINISTRATOR

To ensure all sites are serviced, we reserve the right to limit quantities and substitute items as deemed necessary.

## System will generate an email notification to the Requestor with the list of items and Approver information.

Sun 10/4/2020 12:59 PM office.stores@lausd.net New General Stores LRP PPE Order Request No. 257760 Retention Policy LAUSD 2 Year Deletion - Default Folders (2 years)

I would like to order these PPE items from General Stores Warehouse, please process my order in SAP.

PPE Request#: 257760 School: NORTHEAST - ABC Elementary School Requested By: JANE DOE 123-456-7890 Requestor Email: jane.doe@lausd.net Comment:

TEF

Site Administrator Name: John Smith Site Administrator Email: john.smith@lausd.net

| LN | Product ID<br>2003400219 | Description                             | <u>QTY</u> | <u>Unit</u> |
|----|--------------------------|-----------------------------------------|------------|-------------|
| 1  |                          | SHIELD, FACE, CHILD, ELASTIC BAND       | 1          | EA          |
|    | 2077271077               |                                         |            |             |
| 2  |                          | GLOVES, GENERAL PURPOSE, MEDIUM 100/BOX | 2          | BOX         |

### Site Administrator will receive an email with a link to Approve or Disapprove the request.

|             | Sun 10/4/2020 12:59                                | PM                                                                       |                                                                          |
|-------------|----------------------------------------------------|--------------------------------------------------------------------------|--------------------------------------------------------------------------|
|             | office.store                                       | s@lausd.net                                                              |                                                                          |
|             | New General St                                     | tores LRP PPE Order Request No. 257760                                   |                                                                          |
| To Smith,   | John                                               |                                                                          |                                                                          |
| Retention P | Policy LAUSD 2 Year Deleti                         | on - Default Folders (2 years)                                           | Expires 10/5/2022                                                        |
| A New       | PPE Request has bee                                | n created for your approval. Click on the link below to b                | e taken to the LRP website where you can Approve/Disapprove the request. |
| PPE Re      | equest#: 257760                                    |                                                                          |                                                                          |
| School:     | NORTHEAST - AB                                     | C Elementary School                                                      |                                                                          |
| Reques      | tor Email: iane doe                                | 123-430-7890                                                             |                                                                          |
| Comme       | ent:                                               | A REFERENCE AND A                                                        |                                                                          |
| Site Ad     | ministrator Email: 10 <u>Product ID</u> 2003400219 | hn.smith@lausd.net<br>Description                                        | <u>QTY</u> Unit                                                          |
|             | 2003100213                                         |                                                                          |                                                                          |
| 1           | Cace Shield                                        | SHIELD, FACE, CHILD, ELASTIC BAND                                        | 1 EA                                                                     |
| 1           | Coc Shiel •                                        | SHIELD, FACE, CHILD, ELASTIC BAND                                        | 1 EA                                                                     |
| 1           | 20071271077                                        | SHIELD, FACE, CHILD, ELASTIC BAND<br>GLOVES, GENERAL PURPOSE, MEDIUM 100 | 1 EA<br>D/BOX 2 BOX                                                      |

| LRP Shopping Cart Support Center<br>Ordering Processes |
|--------------------------------------------------------|
| User-Login<br>Login using your LAUSD Single Sign-On    |
| Username: john.smith @lausd.net                        |
| Password:                                              |

STEP

STEP

### Site Administrator (Approver) will be directed to a page to Approve or Disapprove.

PPE Order Approval Requested

| Requisition #:            | 257775                |  |
|---------------------------|-----------------------|--|
| Submitted By:             | JANE DOE              |  |
| Requestor Email:          | jane.doe@lausd.net    |  |
| School:                   | ABC Elementary School |  |
| Site Administrator Name:  | JOHN SMITH            |  |
| Site Administrator Email: | John.smith            |  |

Please read the following question prior to approving:

Would I be ordering, if we were not in a COVID-19 pandemic? If the answer is "NO", please certify approved. If the answer is "YES" do not certify and disapprove.

 I Approve
 I Disapprove

To ensure all sites are serviced, we reserve the right to limit quantities and substitute items as deemed necessary.

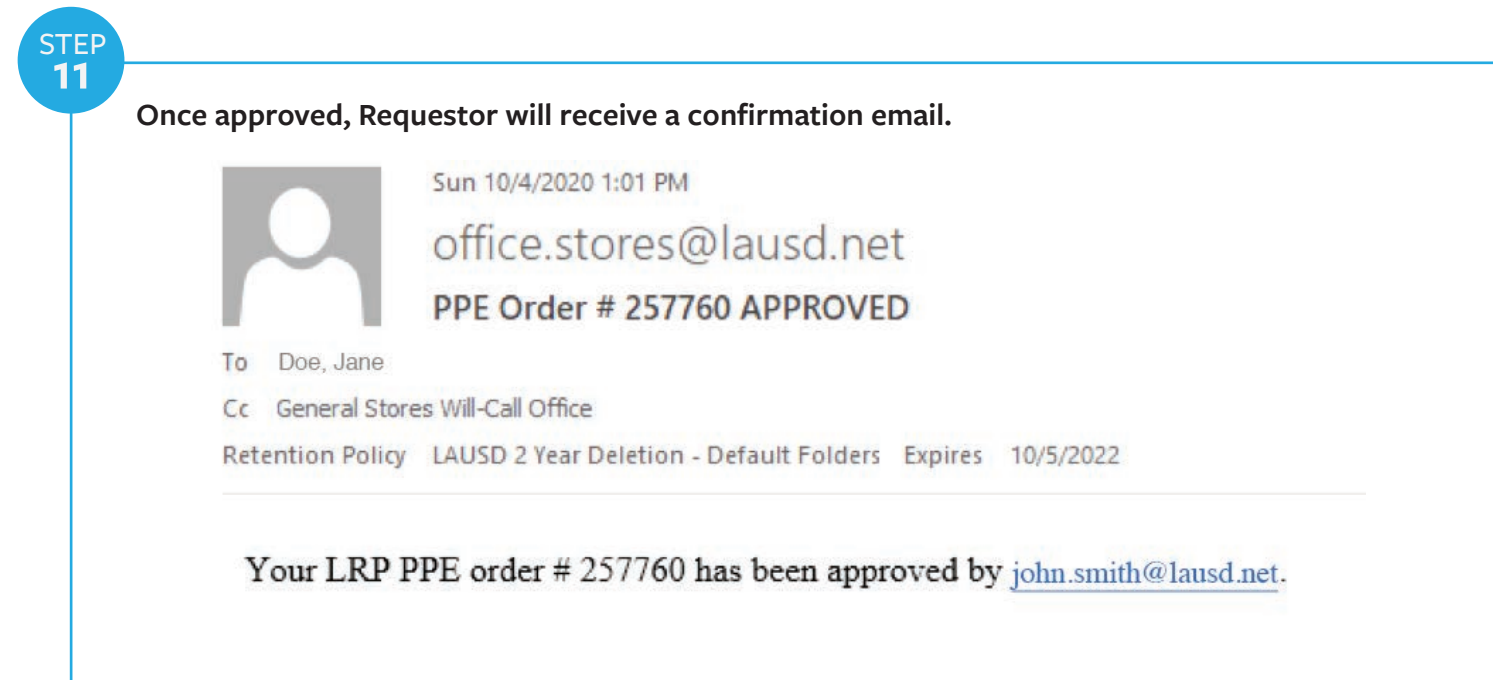

If the Site Administrator disapproved the request, the Requestor will receive an email notification.

Sun 10/4/2020 1:03 PM office.stores@lausd.net PPE Order Request # 257761 DISAPPROVED To Doe, Jane Cc General Stores Will-Call Office Retention Policy LAUSD 2 Year Deletion - Default Folders Expires 10/5/2022

Your LRP PPE order # 257761 has been disapproved by john.smith@lausd.net. Contact SAA/Administrator for more information.